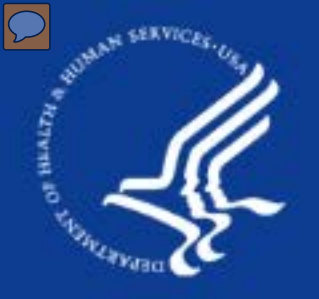

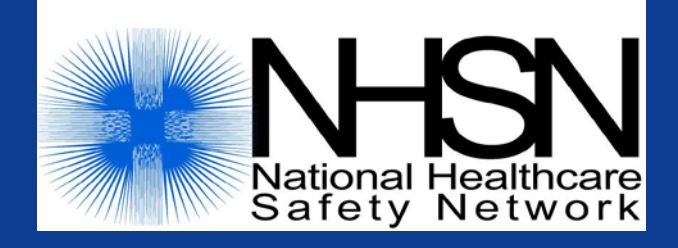

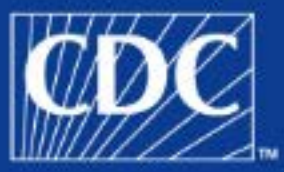

# Healthcare Personnel Safety Component

#### Blood and Body Fluids Exposure Module

**Division of Healthcare Quality Promotion** 

#### SAFER • HEALTHIER • PEOPLE<sup>™</sup>

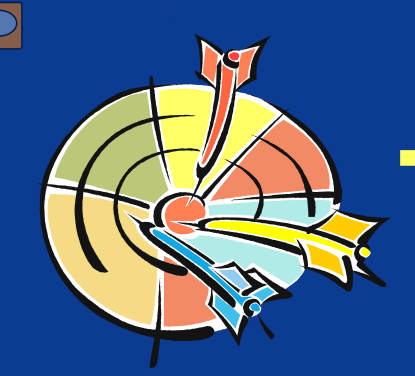

# **Target Audience**

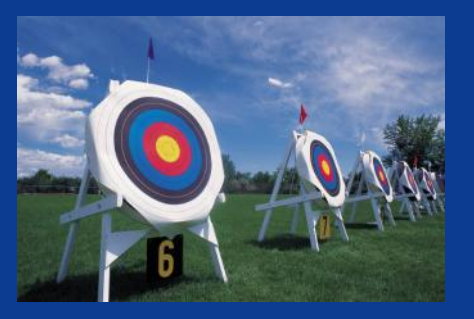

Personnel who will enter and analyze data in the NHSN Healthcare Personnel Safety component:

- Healthcare worker (HCW) demographics
- Blood and body fluid exposure events
- Laboratory follow-up tests

 Post-exposure Prophylaxis (PEP)
 May include: NHSN facility administrators, occupational health professionals, infection preventionists, epidemiologists, data entry staff

# Prerequisites

 You should have already viewed the HPS Overview training slides
 Annual Healthcare Personnel Safety Facility

Survey must be completed

### **Objectives**

- Describe the purpose of the blood/body fluids exposure (BBF) module
- Describe how to enter BBF exposure data into NHSN, consistent with your monthly reporting plan
- Define various types of data fields in NHSN
- Show examples of data entry
- Describe the process of linking interventions with exposures.

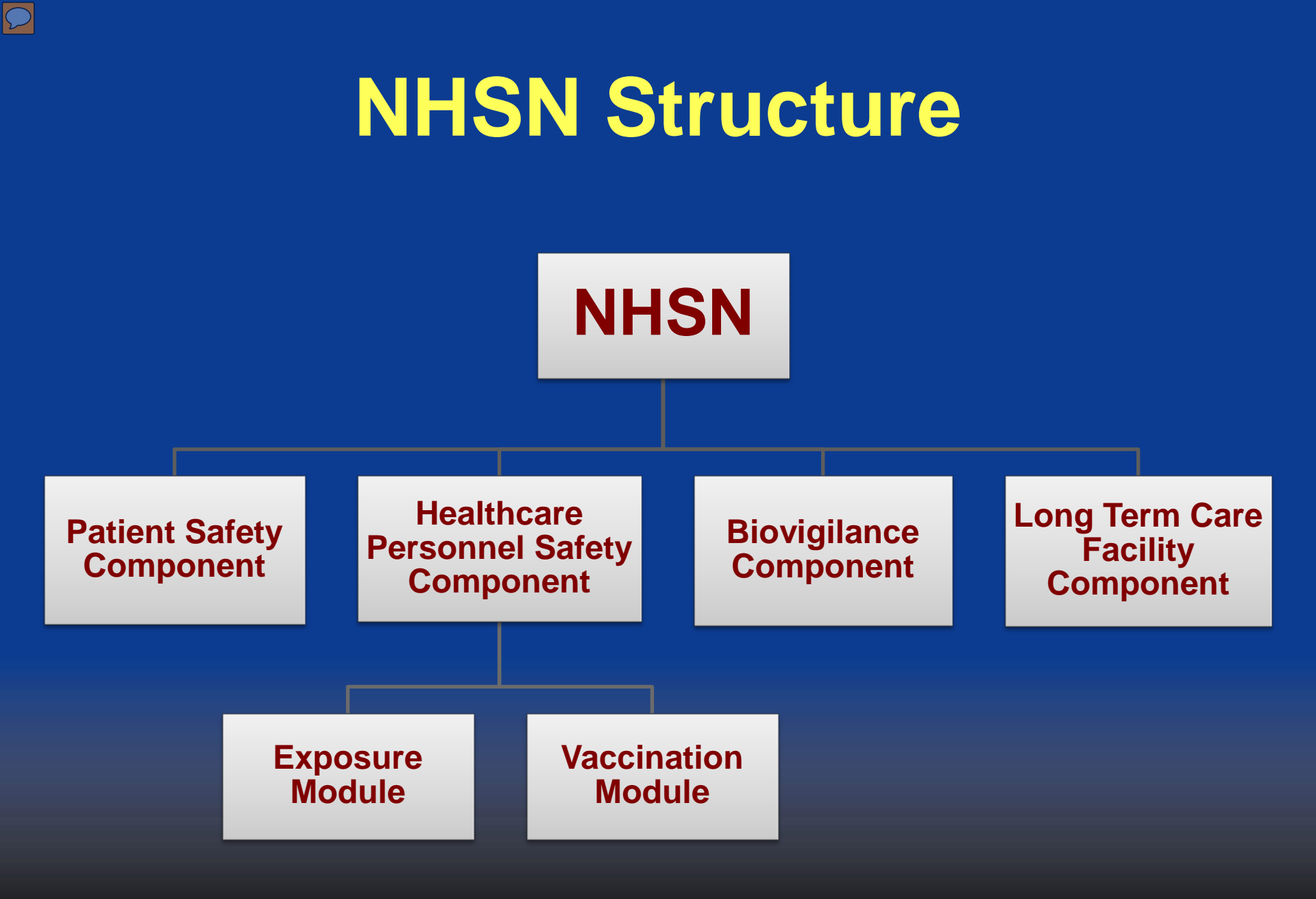

# **HPS Component Purposes**

- Continue and expand occupational exposure and infection surveillance that started with the National Surveillance System for Healthcare Workers (NaSH)
- Collect data from sample of US healthcare facilities to:
  - Estimate the severity and magnitude of adverse events among healthcare personnel (HCP)
  - Estimate HCP participation in seasonal and novel flu vaccination campaigns
- Assess adoption and effect of strategies to prevent adverse events in HCP.

### **HPS Component Modules**

Healthcare Personnel Safety Component

#### Exposure Module

#### Vaccination Module

### **BBF Exposure Module**

#### Purposes - Facility level

- Provide a record of BBF exposures and exposure management for HCP in the facility
  - Document baseline and follow-up laboratory tests
  - Document receipt of and adverse reactions related to PEP
- Monitor trends in BBF exposures

 Monitor process measures of exposure management.

# **BBF Exposure Module**

#### **Purposes - National level**

- Provide aggregate BBF exposure risk estimates
- Assess the diffusion and adoption of sharps devices with safety features

 Evaluate prevention measures, including engineering controls, work practices, protective equipment, and PEP

 Monitor adherence to PHS recommendations for exposure management

# **BBF Exposure Module**

BBFE Documents/Forms: http://www.cdc.gov/nhsn/hps.html

#### Healthcare Personnel Safety Protocol

background and methods for performing surveillance

#### Tables of Instructions

details and rules for entering each data field on the data collection forms

#### Data Collection Forms for BBF

- Monthly Reporting Plan
- Healthcare Worker Demographic Data
- Exposure to Blood/Body Fluids
- Healthcare Worker Prophylaxis/Treatment

BBF Post-exposure Prophylaxis (PEP)

Follow-up Laboratory Testing

- Healthcare Worker: An individual who works in the facility, whether paid or unpaid
- Healthcare Personnel: All persons who work in the facility, whether paid or unpaid

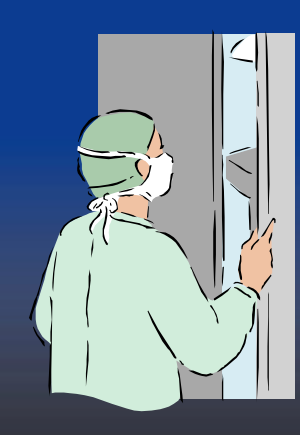

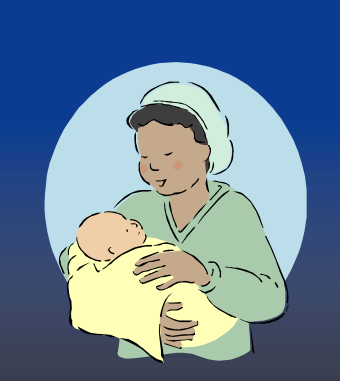

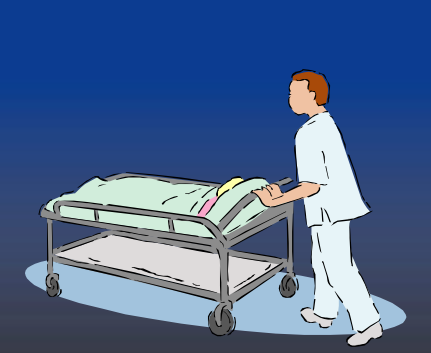

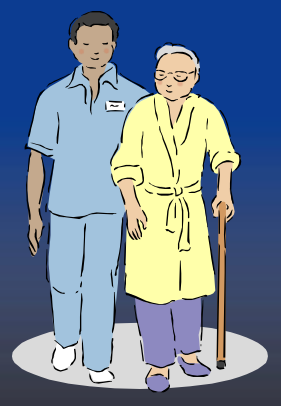

#### Occupational exposure:

Exposure to blood, visibly bloody fluids, other body fluids to which universal precautions apply (i.e., semen, vaginal secretions, cerebrospinal fluid, synovial fluid, pleural fluid, peritoneal fluid, pericardial fluid, and amniotic fluid), tissues, and laboratory specimens that contain concentrated virus.

Modes of exposure include percutaneous injuries, mucous membrane exposures, non-intact skin exposures, and bites.

- Percutaneous injury: Penetration of skin by a needle or other sharp object that was in contact with blood, tissue, or other body fluid prior to the exposure.
- Mucous membrane exposure: Contact of mucous membranes (i.e., eyes, nose, or mouth) with fluids, tissues, or specimens listed in the definition of "Occupational Exposure."

- Non-intact skin exposure: Contact of nonintact skin with the fluids, tissues, or specimens listed in the definition of "Occupational Exposure."
- Bite: A human bite sustained by a healthcare worker from a patient, co-worker or visitor.

# Types of Data Entered in the BBF Module

- Monthly reporting plan data informs CDC of what you intend to report. Must be completed monthly
- HCW demographic data information on the exposed healthcare worker
- BBF exposure data and the management of these adverse events (e.g., PEP, follow-up laboratory)
- Denominators (required for the Annual Facility Survey)
  - Measures of facility size (e.g., # beds, in-patient days)
  - Numbers of HCP and FTEs
- Custom data

Message

Comments

 $\mathcal{O}$ 

Facilities must enter data for at least 6 months per year

# **Data Fields in NHSN**

#### Required:

- Must be completed for record to be saved
- Marked by a red asterisk (\*) next to the field label
- <u>Conditionally required:</u> Requirement to complete depends on a response given in another field (e.g., clinical specialty for physician occupation)

Optional: Data not required to save record and will not be used in analyses by CDC (e.g., number of hours on duty)

### Steps for Entering BBF Exposures in NHSN

- Enter Monthly Reporting Plan for each month that you intend to collect and report information on blood and body fluid exposures; otherwise, report "no modules followed"
- Enter the Blood and Body Fluid Exposure form after all baseline information and testing are completed
- If following Exposure Management:
- Enter any post-exposure prophylaxis administered to the HCW for the exposure
- Enter any follow-up laboratory testing

# **Monthly Reporting Plan** Two options on the monthly reporting plan:

|                                         | NHSN - National Healthcare Safety Network (ISD-CLFT-NHSN1)                                                              | NHSN Home   My Info   Contact us   Help   Log Ou |
|-----------------------------------------|----------------------------------------------------------------------------------------------------|--------------------------------------------------|
| 🌹 NHSN Home                             | Logged into Doctors Hospital (ID 10552) as RUBY.<br>Facility Doctors Hospital (ID 10552) is following the HDS component |                                                  |
| Reporting Plan Add Find HCW Vaccination | Add Monthly Reporting                                                                                                   | Plan                                             |
| Lab Test                                | Mandatory fields marked with *                                                                                          | Print PDF For                                    |
| Exposure<br>Prophy/Treat                | Facility ID*: Doctors Hospital (ID 10552) V<br>Month*: May                                                              |                                                  |
| Surveys<br>Users                        | Year*: 2009 V<br>No NHSN Healthcare Personnel Safety Modules F                                                          | udes:<br>t-exposure                              |
| Facility<br>Group<br>Log Out            | Healthcare Personnel Exposure Modules Blood/Body Fluid Exposure Only Blood/Body Fluid Exposure with Exposure Management | ohylaxis (PEP) and<br>pratory follow-up          |
|                                         | Influenza Exposure Management Healthcare Personnel Vaccination Module                                                   |                                                  |

Influenza Vaccination with Exposure Management/Treatment

# **Adding HCW Demographic Data**

- Required fields
  - HCW ID
  - Gender
  - Date of Birth
  - Work status, location, and occupation
- Conditionally required field
  - Clinical specialty, for physicians
- Optional fields (not used by CDC)
  - Social security number
  - Name
  - Secondary ID
  - Address

# **HCW Demographic Data**

- > Can be entered into NHSN using several options:
  - Facility HCW records can be imported into NHSN
  - Records can be entered using the HCW -> add button on the left navigation bar (shown below).
  - Some HCW demographic information can be entered directly into the exposure screen
- Use "Find" HCW to populate the HCW demographic data fields of BBF exposure form (See training on HPS set up for importing HCP data.)

| CDC                      | Department of Health and Human Services<br>Centers for Disease Control and Prevention                                                       |
|--------------------------|----------------------------------------------------------------------------------------------------|
|                          | NHSN - National Healthcare Safety Network (ISD-CLFT-NHSN1)   NHSN Home   M                                                                  |
| 🍀 NHSN Home              | Logged into Mount Sinai Medical Center (ID 10127) as RUBY.<br>Eacility Mount Sinai Medical Center (ID 10127) is following the HDS component |
| Reporting Plan           | Find Healthcare Worker                                                                                                    |
| Add<br>Find<br>Import    | Enter search criteria and click Find     Fewer criteria will return a broader result set                                                    |
| Lab Test                 |                                                                                                    |
| Exposure<br>Prophy/Treat | Facility ID: Mount Sinai Medical Center (ID 10127) 🗸                                                                                        |
| Analysis<br>Surveys      | HCW ID:                                                                                                    |
| Users                    | Last Name:                                                                                                    |
| Facility                 | First Name:                                                                                                    |

# Adding a HCW Record

#### Add Exposure

Mandatory fields marked with \*

Fields required when Blood/Body Fluid Exposure is in Plan marked with †

Fields required when Blood/Body Fluid Exposure with Exposure Management is in Plan marked with §

#### Healthcare Worker Demographics Facility ID\*: DHQP MEMORIAL HOSPITAL (ID 10018) Exposure Event #: 465 Find HCW HCW ID\*: 913169 Social Security #: Windows Internet Explorer Could not find HCW. If a HCW has not been previously added, you may still enter their You can directly enter a new HCW from this screen. information here and it will be 12 or added and saved under a new Click 'Add HCW' to enter a new HCW with additional fields. HCW profile. A popup will let you know whether this HCW OK. already exists in the dataset. v Ethnicity:

### Entering a BBF Exposure in NHSN

| CDC                   | Department of Health and Human Services<br>Centers for Disease Control and Prevention                                                              |  |  |
|-----------------------|----------------------------------------------------------------------------------------------------|--|--|
|                       | NHSN - National Healthcare Safety Network (ISD-CLFT-NHSN1)         I NHSN Home   My Info   Contact us   Healthcare Safety Network (ISD-CLFT-NHSN1) |  |  |
| 🌹 NHSN Home           | Logged into Doctors Hospital (ID 10552) as RUBY.                                                                                                   |  |  |
| Reporting Plan<br>HCW | Add Exposure                                                                                                    |  |  |
| Vaccination           |                                                                                                    |  |  |
| Lab Test              | Mandatory fields marked with * Print                                                                                                    |  |  |
| Exposure              | Fields required when Exposure is in Plan marked with †                                                                                             |  |  |
| 🗖 Add                 | Fields required when Exposure with Management is in Plan marked with §                                                                             |  |  |
| Find                  |                                                                                                    |  |  |
| Prophy/Treat          | Healthcare Worker Demographics                                                                                                    |  |  |
| Analysis              | Facility ID*: Doctors Hospital (ID 10552) 🗸 Exposure Event #: 736                                                                                  |  |  |
| Surveys               | HCW ID*: Find HCW                                                                                                    |  |  |
| Users                 |                                                                                                    |  |  |
| Facility              | Social Security #: Secondary ID:                                                                                                    |  |  |
| Group                 | Last Name: First Name:                                                                                                    |  |  |
| Log Out               |                                                                                                    |  |  |

# Adding a HCW Record to an Exposure

| 🚏 NHSN Home<br>Reporting Plan              | gged into Doctors Hospital (ID 10552) as RUBY.<br>cility Doctors Hospital (ID 10552) is following the HPS component.<br>Add Exposure                                                           |  |  |
|--------------------------------------------|----------------------------------------------------------------------------------------------------|--|--|
| HCW<br>Vaccination<br>Lab Test<br>Exposure | Mandatory fields marked with * <u>Print PDF</u><br>Fields required when Exposure is in Plan marked with <sup>†</sup><br>Fields required when Exposure with Management is in Plan marked with § |  |  |
| Add Find Find Prophy/Treat Analysis        | Healthcare Worker Demographics         Facility ID*:       Doctors Hospital (ID 10552)         HCW ID*:       RP1234         Find HCW       Add HCW                                            |  |  |
| Facility<br>Group<br>Log Out               | Social Security #:     Secondary ID:       Last Name:     First Name:       Middle Name:                                                                                                    |  |  |
|                                            | Gender*:  Cender*:  Date of Birth*:  Work Location*:  Occupation*:                                                                                                    |  |  |

# **BBF Exposure Form**

#### Multi-section form -

- Demographic information about an exposed HCW can be found in database or new HCW information added as required
- General information about the exposure (e.g., type, location where occurred, body fluid involved, etc.)
- More detailed information about percutaneous, mucocutaneous, and bite exposures
- Information about source patient
- Initial care given to the exposed HCW

### BBF Exposure General Information

| General Exposure Information                 |                                                                      |
|----------------------------------------------|----------------------------------------------------------------------|
| Did the exposure occur in this facility?*:   | Y-Yes 💙                                                              |
| Date of Exposure*:                           | 01/21/2009                                                           |
| Time of Exposure (hh:mm)*:                   | 05:00 • AM O PM                                                      |
| Number of hours on duty:                     | 7 Is exposed person a temp/agency employee?: N-No ▼                  |
| Location where exposure occurred*:           | 5E - 5 EAST                                                          |
| Type of Exposure (check all that apply)*:    | Percutaneous                                                         |
|                                              | Did exposure involve a clean, unused needle or sharp object?* N-No 💙 |
|                                              | Mucous membrane                                                      |
|                                              | Skin                                                                 |
|                                              | Bite                                                                 |
| Type of fluid/tissue involved in exposure*:  | BBP - Blood/blood products 💌                                         |
| Body site of exposure (check all that apply) | ✓ Hand Arm Foot Leg                                                  |
|                                              | Eye Mouth Nose                                                       |
|                                              | Other Specify:                                                       |

# **BBF Exposure Form**

|                                                         | Exposure to Blood/Boo                                           | ly Fluids                 | 0M8 No.0820-0695<br>Exp. Date: 03-31-2011 |                            |
|---------------------------------------------------------|-----------------------------------------------------------------|---------------------------|-------------------------------------------|----------------------------|
| Facility ID#:                                           | Ехро                                                            | sure Event#               |                                           |                            |
| *HCW ID #:                                              |                                                                 |                           |                                           |                            |
| HCW Name, Last:                                         | First:                                                          | Middle:                   |                                           | Be sure to follow the skip |
| *Gender: 🗆 F 🗆 M                                        | *Date of Birth:/                                                | /                         |                                           | patterns on the form so    |
| *Work Location:                                         |                                                                 |                           |                                           | unnecessary information.   |
| *Occupation                                             | If occupation is physician, indica                              | ite clinical specialty    |                                           | ,                          |
| Section I – General Expos                               | re Information                                                  |                           |                                           |                            |
| 1. *Did exposure occur in thi<br>1a. If No, specify nar | s facility: ∟Y ∟N<br>ne of facility in which exposure occurred: |                           |                                           |                            |
| 2. *Date of exposure:/                                  | / 3. *Time of ex                                                | posure:LAM ∟ F            | м                                         |                            |
| 4. Number of hours on duty                              | : 5. Is exposed pe                                              | erson a temp/agency emp   | oloyee?∟Y∟N                               |                            |
| 6. *Location where exposure                             | occurred:                                                       |                           |                                           |                            |
| 7. *Type of exposure: (Chee                             | e ali that apply)                                               |                           |                                           |                            |
| 17a Percutaneous:                                       | Did exposure involve a clean, unused nee                        | dle or sharp object?      |                                           |                            |
| IV IN (If I                                             | 40, complete Q8, Q9, Section II and Section                     | on V–XI)<br>Co≓ios II, VX |                                           |                            |
| i up, Mucous membr                                      | ane (Complete Q8, Q9, Section III and                           | Section V-XI)             |                                           | Re                         |
| i 7c. Skin: Wes skin                                    | intact? - Y - N - Unknown (If No,                               | complete Q8, Q9, Section  | II & Section V-XI)                        |                            |
| i 7d. Bite (Complet                                     | ≥ Q9, and Section IV-A1)                                        |                           |                                           | -                          |
| 8. * Type of fluid/tissue invo                          | ved in exposure: (Check one)<br>===                             | – Rodu fluidar (Charles   | 20)                                       |                            |
| - Solutions (IV fluid.                                  | irrigation, etc.): (Check one)                                  | Visibly blood             | ly                                        |                            |

# BBF Exposures Clean or Unused Sharps

- Exposures to clean needles/sharps pose no risk of transmission of bloodborne virus infection
- Information about clean needle/sharp exposures not included in CDC exposure analyses
- Completion of remaining information on BBF Exposure Form optional

| Туре | e of Exposure (check all that apply)*: 📝 Percutaneous                                                                                                    |                   |
|------|----------------------------------------------------------------------------------------------------|-------------------|
|      | Did exposure involve a clean, unused needle or sha                                                                                                    | rp object?*       |
| Wind | ows Internet Explorer 🛛 🔀                                                                                                    | Y - Yes<br>N - No |
| 1    | Exposure to a clean, unused needle or sharp object does not pose a risk for transmission of HIV<br>or other bloodborne infections.<br>Completion of the rest of the sections is optional. |                   |
|      | ОК                                                                                                    |                   |

#### BBF Exposures: Percutaneous Injury

Additional information is collected about percutaneous exposures such as:

- Depth of injury
- Device Involved and Type
- Circumstances at the time of injury

| Percutaneous Injury                                                               |                                          |
|-----------------------------------------------------------------------------------|------------------------------------------|
| Was the needle or sharp object visibly contaminated with blood $\boldsymbol{\mu}$ | prior to exposure?:                      |
| Depth of the injury:                                                              | Y-Yes                                    |
| What needle or sharp object caused the injury?:                                   | DEVICE - Device N - No -                 |
| Device*:                                                                          | DBN-1 - BIO NEEDLE    Add Device         |
| Manufacturer and Model:                                                           | NEEDLE'S R US, MODEL EUT34444FF123456789 |
| Type of safety feature:                                                           | SLIDE - Sliding/gliding guard/shield     |
| If the device had a safety feature, when did the injury occur?*:                  | ▼                                        |
| When did the injury occur?:                                                       | ▼                                        |
| For what purpose or activity was the sharp device being used?:                    |                                          |
| Activity at the time of injury:                                                   |                                          |
| Who was holding the device at the time the injury occurred?:                      |                                          |
| What happened when the injury occurred?:                                          |                                          |

#### BBF Exposures: Mucous Membrane or Non-Intact Skin Exposure

 For mucous membrane or skin exposure, quantity of fluid, activity when exposure occurred, and type of personal protective equipment used

#### Mucous Membrane and/or Skin Exposure

| Estimated amount of blood/body fluid exposure $\ensuremath{^{\$}\text{s}}\xspace$ : | SMALL - Small ( | <1 tsp or 5cc)      | *             |   |
|-------------------------------------------------------------------------------------|-----------------|---------------------|---------------|---|
| Activity/event when exposure occurred <sup>†§</sup> :                               | CHNG - Change   | dressing/wound care |               | * |
| Barriers used at the time of exposure†§:                                            | Face shield     | Gown                | ✓ No barriers |   |
|                                                                                     | Gloves          | Mask/respirator     |               |   |
|                                                                                     | Goggles         | Other               |               |   |

#### **BBF Exposures: Bites**

 For bites, description of wound and activity when exposure occurred

| Bite                                    |                                                                             |
|-----------------------------------------|-----------------------------------------------------------------------------|
| Wound description*:                     | ▼                                                                           |
| Activity/Event when exposure occurred*: |                                                                             |
| Source Information                      | DENT - During dental procedure<br>EXAM - During oral exam                   |
| Was the source patient known?*: N-No    | ORHYG - Providing oral hygiene<br>PRONON - Provide non-oral care to patient |
| Initial Care given to Healthcare Worker | OTH - Other                                                                 |
| HIV postexposure prophylaxis Offered?*: | UNK - Unknown                                                               |

### **Exposure Management**

- Information about exposure source
   Initial care provided to exposed HCW
   Baseline and follow-up lab testing
   <u>Recommendations to HCW</u> for follow-up
- HCW narrative about exposure and prevention of exposure

### **Exposure Source Information**

| Source Information               |                     |                                                                    |
|----------------------------------|---------------------|--------------------------------------------------------------------|
| Was the source                   | patient known?: Y-Y | Yes 🖌                                                              |
| Was HIV status known at the time | of exposure?†§:     |                                                                    |
| Select test results for the      | source patient:     |                                                                    |
| Hepatitis B                      | Result              |                                                                    |
| HBsAg <sup>†</sup> §             | ~                   |                                                                    |
| HBeAg <mark>§</mark>             | ~                   | For HIV Infected Source                                            |
| Total anti-HBc§                  | ~                   | Stage of disease: AIDS - AIDS                                      |
| anti-HRe&                        |                     | Is the source patient taking anti-retroviral drugs?: Y-Yes         |
| Honatitic C                      | Pocult              | Drugs: 3TC - lamivudine                                            |
|                                  | Kesuit              | SQV - saquinavir 🗸                                                 |
|                                  |                     |                                                                    |
| anti-HCV supplemental§           | ×                   | ✓                                                                  |
| PCR-HCV RNA§                     | ~                   | ✓                                                                  |
| HIV                              | Result              |                                                                    |
| EIA, ELISA <mark>§</mark>        | ~                   | Most recept CD4 coupt: 150 mm3                                     |
| Rapid HIV§                       | ~                   |                                                                    |
| Confirmatory test§               | ~                   | Virai 10ad: 150000 copies/mi 🗌 Undetectable Date (mo/yr): 05 / 200 |

### **Exposure Interventions**

#### Postexposure prophylaxis (PEP)

- Initial PEP (initiated within 48 hours): Regimen and/or drugs, start and stop dates, reason for stopping
- PEP change: Regimen and/or drugs, start and stop dates, reason for change in PEP
- Adverse reactions to PEP
- If any drug in a regimen is discontinued, the entire regimen is considered "stopped." If one or more drugs is continued in the new regimen (and other drugs are added), enter them as PEP change with new start date
- Laboratory baseline tests: HIV, Hepatitis B, Hepatitis C, and other results

| Initial Care given to Healthcare Worker         |                              |
|-------------------------------------------------|------------------------------|
| HIV postexposure prophylaxis<br>Offered?: Y-Yes | Taken?§: Enter Prophy/Treat  |
| HBIG Given?: Y-Yes 💙                            | Date administered*:          |
| Hepatitis B vaccine given?: Y-Yes 💌             | Date 1st dose administered*: |

#### BBF Exposure Form: HCW Narrative

| Follow-up                                                              |   |
|------------------------------------------------------------------------|---|
| Is it recommended that the HCW return for follow-up of this exposure?: | * |
| Narrative                                                              |   |
| In the worker's words, how did the injury occur?:                      |   |
|                                                                        | ~ |
|                                                                        |   |
|                                                                        | ~ |
|                                                                        |   |
| Prevention                                                             |   |
| In the worker's words, what could have prevented the injury?:          |   |
|                                                                        | ~ |
|                                                                        |   |
|                                                                        | ~ |
|                                                                        |   |
| Custom Fields                                                          |   |
|                                                                        |   |
| Comments                                                               |   |
|                                                                        | ~ |

### Data Entry Form for HIV Prophylaxis

| NHSN                                           | Healthcare Wo                       | orker Prophylaxis                        | /Treatment                                           | OMB No. 0920-0666<br>Exp. Date: 03-31-2011 |
|------------------------------------------------|-------------------------------------|------------------------------------------|------------------------------------------------------|--------------------------------------------|
| National Healthcare<br>Safety Network          | BBF Pos                             | texposure Prophylaxis (F                 | PP)                                                  |                                            |
| Page 1 of 2                                    |                                     | · · · ·                                  | *required for saving **requi                         | ired for completion                        |
| Facility ID#:                                  |                                     | MedA                                     | dmin ID#                                             |                                            |
| *HCW ID#:                                      |                                     |                                          |                                                      |                                            |
| HCW Name, La                                   | ist:                                | First:                                   | Middle:                                              |                                            |
| *Gender: 🗆                                     | JF 🗆 M                              | *Date of Birth:/_                        | /                                                    |                                            |
| * Infectious Age                               | ent:                                | *Exposure Event #:                       |                                                      |                                            |
| Initial Postex                                 | posure Prophylaxis                  |                                          |                                                      |                                            |
| Indication: Pro                                | phylaxis                            | *Time between a                          | exposure and first dose:                             | hours                                      |
| *Drug:                                         | *Drug:                              | *Drug:                                   | *Drug:                                               |                                            |
| *Date Started:                                 | *D                                  | /ate Stopped://                          |                                                      |                                            |
| Completion of<br>Lab results<br>Lost to follow | 'drug therapy □ Sour<br>□ HCW<br>up | rce patient was HIV negative<br>/ choice | Adverse reactions<br>Possible anti-retroviral resist | ance                                       |
| Indication: Pro                                | ndicate any change<br>phylaxis      | Trom Initial PEP.                        |                                                      |                                            |
| **Drug:                                        | Adverse Reactions                   |                                          |                                                      |                                            |
| **Date Starte                                  | Select all that apply:              |                                          |                                                      |                                            |
| **Reason for :                                 | Abdominal pain                      | Flank pain                               | Loss of appetite                                     | Paresthesia                                |
|                                                | Arthralgia                          | Headache                                 | Lymphadenopathy                                      | Rash                                       |
|                                                | Dark urine                          | 🗆 Insomnia                               | Malaise/fatigue                                      | Somnolence                                 |
|                                                | Diarrhea                            | Involuntary weight loss                  | 🗆 Myalgia                                            | Spleen enlargement                         |
|                                                | Dizziness                           | Jaundice                                 | Nausea                                               | Vomiting                                   |
|                                                | Emotional distress                  | Light stools                             | Nephrolithiasis                                      | Other                                      |
|                                                | Fever                               | Liver enlargement                        | Night sweats                                         | (specify):                                 |
|                                                |                                     |                                          | Numbness in extremities                              | Unknown                                    |

# **Data Entry for HIV Prophylaxis**

#### Enter prophy/treat from main menu or within the exposure record.

|                | NHSN - National Healthcare Satety Network (ISD-CLFT-NHSN1)                                                               | NHSN Home   My Into | Contact us   Help | Log C |
|----------------|----------------------------------------------------------------------------------------------------|---------------------|-------------------|-------|
| 🌹 NHSN Home    | Logged into Doctors Hospital (ID 10552) as RUBY.<br>Facility Doctors Hospital (ID 10552) is following the HPS component. |                     |                   |       |
| Reporting Plan | Add Prophylaxis/Treatm                                                                                                   | nent                |                   |       |
| HCW            | Add Hophylaxis/ Head                                                                                                    |                     |                   |       |
| Vaccination    |                                                                                                    |                     |                   |       |
| Lab Test       | Mandatory fields marked with *                                                                                           |                     | Print PDF         | Form  |
| Exposure       | Conditionally required fields marked with ^                                                                              |                     |                   |       |
| Prophy/Treat   |                                                                                                    |                     |                   |       |
| 🗖 Add          | Healthcare Worker Demographics                                                                                           |                     |                   |       |
| Find           | Facility ID*: Doctors Hospital (ID 10552) 🗸 Med Admin ID #                                                               | : 926               |                   |       |
| Analysis       |                                                                                                    |                     |                   |       |

| Initial Care given to Healthcare Worker |                    |
|-----------------------------------------|--------------------|
| HIV postexposure prophylaxis Offered?:  | Enter Prophy/Treat |
| HBIG Given?:                            |                    |
| Hepatitis B vaccine given?:             | ▼                  |

# **Data Entry for HIV Prophylaxis**

| Information about the Antiviral Medi<br>Infectious agent*: HIV - HIV/AIDS                                                                             | ication                                                |
|----------------------------------------------------------------------------------------------------|--------------------------------------------------------|
| Exposure Event #: 727                                                                                                    | Date of Exposure: 07/27/2009 Reassign Record is Linked |
| Clear Initial PEP - First drugs initiate                                                                                                    | ed la la la la la la la la la la la la la              |
| Time between exposure and first dose<br>Drug: 3TC - lamivudine<br>Add drug<br>Date Started*: 07/27/2009<br>Reason for<br>stopping: CHOICE - HCW choic | e  hours hours Date Stopped^: 08/07/2009               |
| Clear PEP Change 1                                                                                                    |                                                        |
| Drug: D4T - stavudine Add drug Date Started*: 08/07/2009 Reason for stopping:                                                                         | Date Stopped^:                                         |
| Start a new PEP                                                                                                    | regimen completed.                                     |

### Entering Baseline Laboratory on Exposed HCW

# Baseline lab entered in the last section of the BBF Exposure Form

| Baseline Lab Results<br>Was baseline testing performed on the HCW?:                                                                                                    | Y - Yes 💌 Enter Baseline Lab Results |  |
|----------------------------------------------------------------------------------------------------|--------------------------------------|--|
| Logged into Doctors Hospital (ID 10552) as RUBY.<br>Facility Doctors Hospital (ID 10552) is following the HPS componen<br><b>Baseline L</b><br>Mandatory fields marked with * | aboratory Testing                    |  |
| Healthcare Worker Demographics                                                                                                    |                                      |  |
| Facility ID*: Doctors Hospital (ID 10552) 💌                                                                                                    | Lab ID #: 498                        |  |
| HCW ID#*: HCW001                                                                                                    |                                      |  |
| Social Security #: 111221111                                                                                                    | Secondary ID: RL1111                 |  |
| Last Name: NURSE                                                                                                    | First Name: LISA                     |  |
| Middle Name: B                                                                                                    |                                      |  |

### Entering Baseline Laboratory on Exposed HCW

|   | E     | ✓ White<br>xposure Event #: 743 Da | ate of Exposure: 01/10/2009 | Lab is Linked |                |
|---|-------|------------------------------------|-----------------------------|---------------|----------------|
| L | ab Re | esults                             |                             |               |                |
|   |       | Lab Test*                          |                             | Date*         | Result*        |
|   | Î     | HIV-EIA - HIV antibody             | *                           | 01/10/2009    | N - Negative 💙 |
|   | Î     | HCV-EIA - Hepatitis C antibody     | *                           | 01/10/2009    | N - Negative 💙 |
| [ | Ado   | d a new test                       |                             |               |                |
|   |       |                                    | Submit Back                 |               |                |

Baseline lab results should be collected within 2 weeks (before or after) of exposure.

# **Linking Records**

- Post-exposure prophylaxis for HIV and laboratory records are linked to an exposure
- Records are linked to assist in analyzing exposures and any related interventions
- Every HIV PEP and laboratory record must be linked
- If you delete a BBF record, any laboratory or prophy/treat record(s) linked to that exposure will also be deleted
- Linking is automatically done if you enter HIV PEP while in the BBF Exposure record

### Follow-up Laboratory Testing Form

| Follow-up Laboratory Testing |                    |                 |                  |          |                       | OMB No. 0920-0666<br>Exp. Date: 03-31-2011 |                     |
|------------------------------|--------------------|-----------------|------------------|----------|-----------------------|--------------------------------------------|---------------------|
|                              |                    |                 |                  |          | *required for         | saving **require                           | ed for completion   |
| Facility                     | Facility ID: Lab # |                 |                  |          |                       |                                            |                     |
| *HCW                         | ID#:               |                 |                  |          |                       |                                            |                     |
| HCW N                        | lame, Last:        |                 | First:           |          | N                     | Middle:                                    |                     |
| *Geno                        | ler: 🗆 F 🗆         | M *Date         | of Birth:        |          | ·                     |                                            |                     |
| ** Exp                       | osure Event #:_    |                 |                  |          |                       |                                            |                     |
| Lab R                        | esults La          | b test and test | date are require | ed.      |                       |                                            |                     |
|                              | Serologic Test     | Date            | Result           |          | Other Test            | Date                                       | Value               |
|                              | HIV EIA            | _/_/            | PNIR             |          | ALT                   | _/_/                                       | IU/L                |
| ніх                          | Confirmatory       | 11              | PNIR             | o        | Amylase               | 11                                         | IU/L                |
|                              | anti-HCV-EIA       | 11              | PNIR             | l t<br>h | Blood glucose         | 11                                         | mmol/L              |
|                              | anti-HCV-supp      | _/_/            | PNIR             | e<br>r   | Hematocrit            | _/_/                                       | %                   |
| нсу                          | PCR HCV RNA        | 11              | PNR              | L        | Hemoglobin            | 11                                         | gm/L                |
|                              | HBs Ag             | 11              | PNR              | b        | Platelet              | 11                                         | x10 <sup>9</sup> /L |
|                              | IgM anti-HBc       | 11              | PNR              | s        | #Blood cells in urine | 11                                         | #/mm³               |

### Follow-up Laboratory Testing Form

| Lab Resu | ilts                                                                                                    |           |         |
|----------|----------------------------------------------------------------------------------------------------|-----------|---------|
|          | Lab Test*                                                                                                    | Date*     | Result* |
| Î        | -                                                                                                    |           |         |
| Add a    | HIV<br>HIV-FIA - HIV antibody                                                                                                    |           |         |
| Custom F | HIV-CONF - HIV confirmatory<br><i>Hepatitis C</i><br>HCV-EIA - Hepatitis C antibody                                                                                                    |           |         |
| Commen   | HCV-SUPP - Hepatitis C suppl. Antibody<br>HCV-PCR - Hepatitis C PCR for RNA<br>Hepatitis B<br>HB-SAG - Hepatitis B surface antigen<br>IGM-ANTI-HBC - IgM Hep B core antibody                                                              |           |         |
|          | ANTI-HBC - Total Hep B core antibody<br>ANTI-HBS - Hepatitis B surface antibody<br>Other Labs<br>ALT - ALT<br>AMYLASE - Amylase                                                                                                    | ~         |         |
|          | BLGLUCOSE - Blood Glucose<br>HEMAT - Hematocrit<br>HEMOGLOB - Hemoglobin<br>PLATELET - Platelet count<br>URINALYSIS - # Blood cells in urine<br>WBC - White Blood Cell count (blood)<br>CREATININE - Creatinine<br>OTHER - Other Lab Test | Save Back |         |

### **Follow-up Laboratory Testing** Form

Facility Doctors Hospital (ID 10552) is following the HPS component.

#### Edit Follow-up Laboratory Testing

Mandatory fields marked with \*

Print PDF Form

| Healthcare Worker [ | )emographics                      |                 |                |              |               |      |
|---------------------|-----------------------------------|-----------------|----------------|--------------|---------------|------|
| Facility ID*:       | Doctors Hospital (ID 10552)       |                 | Lab ID #:      | 486          |               |      |
| HCW ID#*:           | HCW001 Reassign                   |                 |                |              |               |      |
| Social Security #:  | 111221111                         | 5               | Secondary ID:  | RL1111       |               |      |
| Last Name:          | NURSE                             |                 | First Name:    | LISA         |               |      |
| Middle Name:        | В                                 |                 |                |              |               |      |
| Gender*:            | F - Female 💌                      | D               | ate of Birth*: | 01/01/1955   |               |      |
| Work Location*:     | 1234 - INPATIENT BEDS             | *               |                |              |               |      |
| Occupation*:        | RN - Registered Nurse 💙           |                 |                |              |               |      |
| Ethnicity:          | NOHISP - Not Hispanic or Not Lati | no 🔽            |                |              |               |      |
| Race:               | 🗌 American Indian/Alaska Nativ    | ve 🗌 Asian      |                |              |               |      |
|                     | Black or African American         | Native I        | Hawaiian/Othei | r Pacific Is | lander        |      |
|                     | Vhite Vhite                       |                 |                |              |               |      |
| Exposure Event #:   | 727 Date of Expo                  | sure: 07/27/200 | 9 R            | leassign     | Lab is Linked |      |
| Lab Results         |                                   |                 |                |              |               |      |
| Lab Test*           |                                   |                 | Date*          |              | Result*       |      |
| HEMOGLOB - He       | emoglobin 🗸                       |                 | 07/27/2009     | 12           | 223.0         | gm/L |

# Link to Prophylaxis / Treatment

Facility Doctors Hospital (ID 10552) is following the HPS component.

#### Add Prophylaxis/Treatment

Print PDF Form

Mandatory fields marked with \* Conditionally required fields marked with ^

#### Healthcare Worker Demographics

| nearricale worker be  | anographics                   |                        |                   |    |  |
|-----------------------|-------------------------------|------------------------|-------------------|----|--|
| Facility ID*:         | Doctors Hospital (ID 10552) 💌 | Med Admin ID #:        | 929               |    |  |
| HCW ID#*:             | RP32421                       |                        |                   |    |  |
| Social Security #:    |                               | Secondary ID:          |                   | ]  |  |
| Last Name:            | Monday                        | First Name:            | Gloria            |    |  |
| Middle Name:          |                               |                        |                   |    |  |
| Gender*:              | F - Female 💌                  | Date of Birth*:        | 05/21/1965        | 12 |  |
| Work Location*:       | 5E - 5 EAST                   | *                      |                   |    |  |
| Occupation*:          | RN - Registered Nurse 💌       |                        |                   |    |  |
| Ethnicity:            |                               | *                      |                   |    |  |
| Race:                 | 🗌 American Indian/Alaska Nati | ve 🗌 Asian             |                   |    |  |
|                       | 🗌 Black or African American   | 🗌 Native Hawaiian/Othe | r Pacific Islande | er |  |
|                       | White                         |                        |                   |    |  |
| Information about the | e Antiviral Medication        |                        |                   | 1  |  |
| Infectious agent*:    | HIV - HIV/AIDS 🔽              |                        |                   |    |  |
| Exposure Event #:     | 742 Date of Expo              | sure: 01/10/2009 Rec   | cord is Linked    |    |  |

# **Review!**

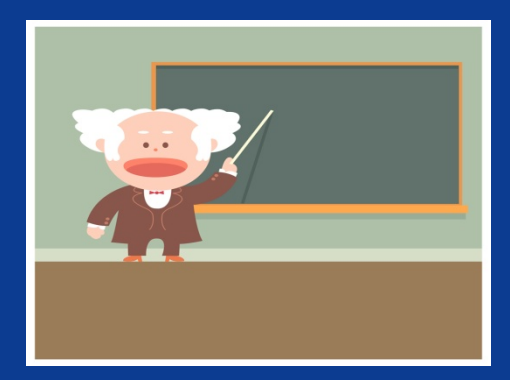

- NHSN Structure
- HPS Component Purposes
- Blood and Body Fluid Exposure and Management Module
- Documents used in the BBF Module
- Key terms for BBF exposures
- Types of data entered in NHSN
- NHSN data fields
- Steps for entering BBF exposures in NHSN

# **Review!**

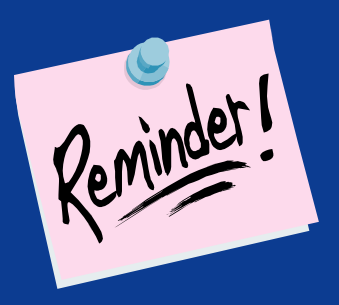

Steps for entering BBF exposures in NHSN
 Add monthly reporting plan
 Enter HCW demographic data
 Enter blood and body fluid exposure record
 Add post-exposure prophylaxis (if any)
 Add baseline laboratory records
 Enter any follow-up laboratory testing

 All laboratory and prophylaxis records must be linked to an exposure for BBF events

### References

For more information, visit the NHSN website: http://www.cdc.gov/nhsn/hps.html

- NHSN Manual: Healthcare Personnel Safety Component Protocol
  - Tables of instructions for completing all forms
  - ★ Key terms
  - **\*** CDC locations
  - ★ CDC occupation codes
- Purposes, data collection requirements and assurance of confidentiality
- NHSN data collection forms

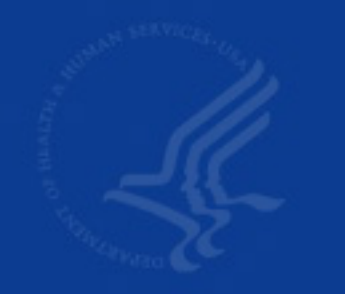

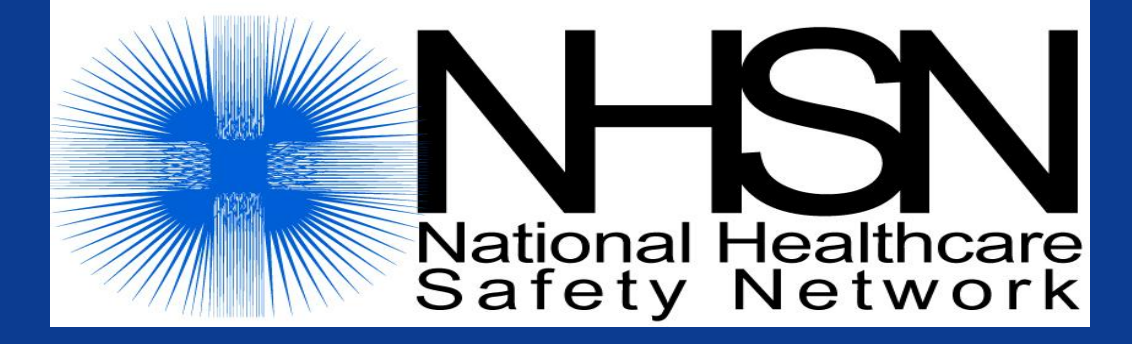

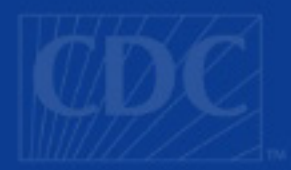

#### Questions or Need Help? Contact User Support

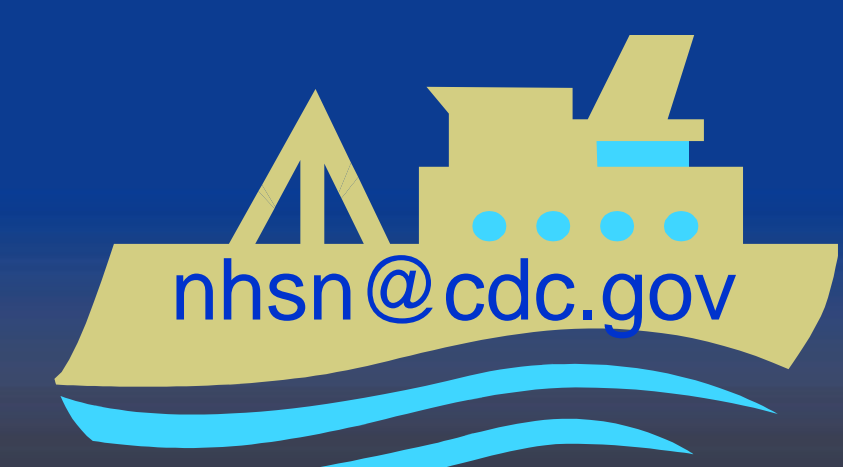

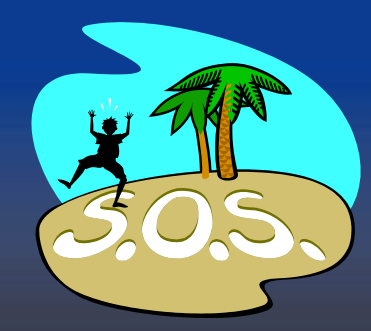